## **CANDIDATURE EN LIGNE - MODE D'EMPLOI**

Pour enregistrer électroniquement votre candidature à la licence professionnelle « Adjoint de direction PME-PMI » (*dispensée sur le Campus universitaire de Bayonne - Collège universitaire « 2EI »*), il convient de suivre le lien Internet ci-après : <u>https://apoflux.univ-pau.fr/etudiant</u>.

# <u>Une fois connecté à l'application « Apoflux », voici les différentes étapes (5 au total) conduisant à la saisie de votre dossier personnel.</u>

**Ecran n°1** : Portail de l'application Apoflux

Cliquez sur « Obtenir un numéro de dossier »

| DÉPÂU ET DES<br>PAYS DE L'ADOUR<br>DÉpôt de voeux                                                                                                    |                                                                                                    |
|----------------------------------------------------------------------------------------------------|----------------------------------------------------------------------------------------------------|
| Année universitaire : 2021 / 2022                                                                                                    |                                                                                                    |
| Dépôt de voeux à l'Université de Pau et des Pays de l'Adour                                                                                                    | 1ère visite sur Apoflux UPPA ?                                                                                     |
| Apoflux est un outil de dépôt de voeux, il ne s'agit en aucun cas de votre inscriptio<br>administrative définitive à l'Université de Pau et des Pays de l'Adour.                                                                 | Attention, avant de commencer vous devez posséder<br>une adresse em ail strictement personnelle.<br>En savoir plus |
| Je consulte le Guide du Candidat avant de commencer !                                                                                                    | International de la constitución de la constitución de la constitución de la constitución de la constitución de    |
| Pour déposer vos voeux, vous devez obtenir un Numéro Apoflux UPPA (rubrique<br>lère visite).                                                                                                    | Vous n'avez pas reçu le mail permettant la poursuite<br>de votre inscription ? Cliquez ici                         |
| <ul> <li>Vous souhaitez vous réorienter après une première année d'études supérieures (en<br/>université ou non): accèdez à l'application Parcoursup.</li> </ul>                                                                 |                                                                                                    |
| Vous vous connectez pour la première fois en 2021, cliquez sur "Obtenir un                                                                                                    | Accéder à Vos                                                                                                    |
| numéro Apoflux".                                                                                                    | Email                                                                                                    |
| Vous avez déjà créé un dossier pour la campagne 2021-2022, cliquez sur "Accéder                                                                                                    | Mot de passe *                                                                                                    |
| à votre dossier apoflux UPPA" et utilisez votre numero de candidature et votre date<br>de naissance pour vous connecter.                                                                                                    | Accéder à votre dossier                                                                                            |
| <ul> <li>Un nouveau n° de dossier est attribué par année, si vous aviez un numéro Apoflux<br/>l'an dernier, il n'est plus valable. Vous devez obtenir un nouveau numéro, cliquez sur<br/>"Obtenir un numéro Apoflux".</li> </ul> | Vous avez oublié votre mot de passe ? Cliquez ici                                                                  |
| <ul> <li>Si vous êtes en reprise d'études (interruption supérieure à 2 ans) ou études<br/>financées, cofinancées, salariés, retraités, merci de contacter le service de la<br/>formation continue (05.59.40.78.88).</li> </ul>   | Calendrier des voeux                                                                                               |
| <ul> <li>Vous souhaitez connsître les dates d'ouverture, de fermeture, ou les dates de<br/>publication des résultats des commissions, cliquez sur "Calendrier".</li> </ul>                                                       |                                                                                                    |
| >> 🕢 Besoin d'aide ?]                                                                                                    |                                                                                                    |
| Cette procédure vous concerne si :                                                                                                    |                                                                                                    |
| - Vous êtes Français ou étrangers titulaires d'un diplôme français ;                                                                                                    |                                                                                                    |
| <ul> <li>Vous êtes Français ou étrangers titulaires d'un diplôme étranger (hors pays<br/>adhérents à campus france)</li> </ul>                                                                                                   |                                                                                                    |
| L'Université de Pau et des Pays de l'Adour                                                                                                    |                                                                                                    |
|                                                                                                    |                                                                                                    |
|                                                                                                    |                                                                                                    |

### **Ecran n°2** : Fiche 1<sup>er</sup> Voeu

Dans la rubrique « Sélectionnez », cliquez sur le 2è choix :

« 2EI - Collège 2EI : Etudes européennes et internationales »

|     | 1 1er Væu // Scolarite // Identite                                                                                                    |                                                                                          |  |  |  |  |
|-----|----------------------------------------------------------------------------------------------------|------------------------------------------------------------------------------------------|--|--|--|--|
| Que | el sera votre 1er voeu ?                                                                                                    |                                                                                          |  |  |  |  |
| 0   | Pour toute question relative à votre dossier, merci de consulter le                                                                                 | guide du candidat                                                                        |  |  |  |  |
|     | Toute l'offre de formation de l'UPPA n'est PAS ENCORE paramétrée s<br>connaitre la procédure choisie pour le dépôt de candidature (dossier papier o | <u>ur Apoflux</u> , merci de bien vouloir contacter la scolarité afin de<br>u en ligne). |  |  |  |  |
|     | Pour toute question relative à la formation dans laquelle vous candidatez, me                                                                       | rci de contacter la scolarité correspondante:                                            |  |  |  |  |
|     | Droit-Economie-Gestion (Pau) - Licences<br>Masters                                                                                                  | Droit-Economie-Gestion (Pau) -                                                           |  |  |  |  |
|     | Lettres, Langues, Sciences Humaines, Sport (Pau-Tarbes)<br>(Bayonne)                                                                                | Basque-Droit-Economie & Gestion-Lettres                                                  |  |  |  |  |
|     | Sciences et Techniques Côte basque (Anglet)<br>Techniques (Pau)                                                                                     | Sciences et                                                                              |  |  |  |  |
|     | E.N.S. Génie des Technologies Industrielles (Pau)<br>(Anglet)                                                                                       | Institut Supérieur Aquitain du B.T.                                                      |  |  |  |  |
|     | IAE - Ecole Universitaire de Management (Bayonne)<br>Management (Pau)                                                                               | IAE - Ecole Universitaire de                                                             |  |  |  |  |
|     | DAEU                                                                                                    |                                                                                          |  |  |  |  |
| Sé  | ilectionnez                                                                                                    |                                                                                          |  |  |  |  |
| F   | Faites votre choix                                                                                                    |                                                                                          |  |  |  |  |
|     | Faites were<br>ceu - Ecoles doctorales SSH & SEA                                                                                                    |                                                                                          |  |  |  |  |
|     | 2EI - Collège 2EI ; Etudes européennes et internationales                                                                                           |                                                                                          |  |  |  |  |
| Ur  | SSH - Conege -                                                                                                    |                                                                                          |  |  |  |  |

#### **Ecran n°2 bis** : Fiche 1<sup>er</sup> Vœu

Dans la rubrique « Sélectionnez une composante », cliquez sur le 1er choix : « *Collège 2EI - Campus de Bayonne- 140* »

| uel sera votre 1er voeu ?                                                                                                    |                                                                                   |
|----------------------------------------------------------------------------------------------------|-----------------------------------------------------------------------------------|
| Pour toute question relative à votre dossier, merci de consulter le                                                                                                    | guide du candidat                                                                 |
| Toute l'offre de formation de l'UPPA n'est PAS ENCORE paramétrée s<br>connaitre la procédure choisie pour le dépôt de candidature (dossier papier o                                                                      | :ur Apoflux, merci de bien vouloir contacter la scolarité afin de<br>u en ligne). |
| Pour toute question relative à la formation dans laquelle vous candidatez, me                                                                                                    | rci de contacter la scolarité correspondante:                                     |
| Droit-Economie-Gestion (Pau) - Licences<br>Masters                                                                                                    | Droit-Economie-Gestion (Pau) -                                                    |
| Lettres, Langues, Sciences Humaines, Sport (Pau-Tarbes)<br>(Bayonne)                                                                                                    | Basque-Droit-Economie & Gestion-Lettres                                           |
| Sciences et Techniques Côte basque (Anglet)<br>Techniques (Pau)                                                                                                    | Sciences et                                                                       |
| E.N.S. Génie des Technologies Industrielles (Pau)<br>(Anglet)                                                                                                    | Institut Supérieur Aquitain du B.T.                                               |
| IAE - Ecole Universitaire de Management (Bayonne)<br>Management (Pau)                                                                                                    | IAE - Ecole Universitaire de                                                      |
| DAEU                                                                                                    |                                                                                   |
| Sélactionna                                                                                                    |                                                                                   |
|                                                                                                    |                                                                                   |
| 2EI - Collège 2EI : Etudes européennes et internationales                                                                                                    |                                                                                   |
| 2EI - Collège 2EI : Etudes européennes et internationales         Sélectionnez une « Composante »                                                                                                    |                                                                                   |
| 2EI - Collège 2EI : Etudes européennes et internationales         Sélectionnez une « Composante »         Faites votre choix                                                                                             |                                                                                   |
| ZEI - Collège 2EI : Etudes européennes et internationales       V         Sélectionnez une « Composante »         Faites votre choix         Collège 2EI - Campus de Bayonne - 140                                       |                                                                                   |
| 2EI - Collège 2EI : Etudes européennes et internationales       V         Sélectionnez une « Composante »         Faites votre choix         Collège 2EI - Campus de Bayonne - 140         IAE - Campus de Bayonne - 151 |                                                                                   |
| 2EI - Collège 2EI : Etudes européennes et internationales       V         Sélectionnez une « Composante »                                                                                                    |                                                                                   |

### **Ecran n°2 ter** : Fiche 1<sup>er</sup> Vœu

Dans la rubrique « Sélectionnez le niveau souhaité », cliquez sur le 5è choix : « *Licence professionnelle* »

| Quel sera votre 1er voeu ?                                                                                                    |                                                                                                    |  |  |  |
|----------------------------------------------------------------------------------------------------|----------------------------------------------------------------------------------------------------|--|--|--|
| Pour toute question relative à votre dossier, merci de consulter le                                                                        | guide du candidat                                                                                  |  |  |  |
| Toute l'offre de formation de l'UPPA n'est PAS ENCORE paramétré<br>la procédure choisie pour le dépôt de candidature (dossier papier ou er | <u>e sur Apoflux</u> , merci de bien vouloir contacter la scolarité afin de connaitre<br>l ligne). |  |  |  |
| Pour toute question relative à la formation dans laquelle vous candidatez, m                                                               | erci de contacter la scolarité correspondante:                                                     |  |  |  |
| Droit-Economie-Gestion (Pau) - Licences                                                                                                    | Droit-Economie-Gestion (Pau) - Masters                                                             |  |  |  |
| Lettres, Langues, Sciences Humaines, Sport (Pau-Tarbes)                                                                                    | Basque-Droit-Economie & Gestion-Lettres (Bayonne)                                                  |  |  |  |
| Sciences et Techniques Côte basque (Anglet)                                                                                                | Sciences et Techniques (Pau)                                                                       |  |  |  |
| E.N.S. Génie des Technologies Industrielles (Pau)                                                                                          | Institut Supérieur Aquitain du B.T.P. (Anglet)                                                     |  |  |  |
| IAE - Ecole Universitaire de Management (Bayonne)                                                                                          | IAE - Ecole Universitaire de Management (Pau)                                                      |  |  |  |
| DAEU                                                                                                    |                                                                                                    |  |  |  |
| Sélectionnez         2EI - Collège 2EI : Etudes européennes et internationales         Sélectionnez une « Composante »                     |                                                                                                    |  |  |  |
| Collège 2EI - Campus de Bavonne - 140 🗸                                                                                                    |                                                                                                    |  |  |  |
| Sélectionnez le niveau souhaité                                                                                                    |                                                                                                    |  |  |  |
| Autres niveaux                                                                                                    |                                                                                                    |  |  |  |
| Niveau Bac/licence 1                                                                                                    |                                                                                                    |  |  |  |
| Niveau licence 2                                                                                                    |                                                                                                    |  |  |  |
| Niveau licence 2                                                                                                    |                                                                                                    |  |  |  |
| Nivequi Fience 2  Nivequi Fience 2  Licence Professionnelle                                                                                |                                                                                                    |  |  |  |
| Nircen Econo 2  Licence Professionnelle                                                                                                    |                                                                                                    |  |  |  |
| Nicola Recipe 2<br>Licence Professionnelle                                                                                                 |                                                                                                    |  |  |  |
|                                                                                                    |                                                                                                    |  |  |  |
| Nicou licence 2<br>Licence Professionnelle                                                                                                 |                                                                                                    |  |  |  |

### **Ecran n°3** : Fiche 1<sup>er</sup> Vœu

Dans le tableau situé en bas de l'écran, cliquez dans la dernière colonne de droite sur la *flèche verte* 

| Quel sera v                                                                  | otre 1er voeu ?                                                                            |                                                                                                    |                                                                                                    |                                            |  |  |  |  |
|------------------------------------------------------------------------------|--------------------------------------------------------------------------------------------|----------------------------------------------------------------------------------------------------|----------------------------------------------------------------------------------------------------|--------------------------------------------|--|--|--|--|
|                                                                              | one lei voeu :                                                                             | uel sera votre 1er voeu ?                                                                                                    |                                                                                                    |                                            |  |  |  |  |
|                                                                              |                                                                                            |                                                                                                    |                                                                                                    |                                            |  |  |  |  |
| D Pour te                                                                    | oute question relati                                                                       | ve à votre dossier, merci de consulter <mark>le guide du ca</mark>                                                                                | ndidat                                                                                                    |                                            |  |  |  |  |
| _                                                                            |                                                                                            |                                                                                                    |                                                                                                    |                                            |  |  |  |  |
| la procé                                                                     | offre de formation d<br>adure choisie pour le                                              | de l'UPPA n'est PAS ENCORE paramètrée sur Apoflu:<br>dépôt de candidature (dossier papier ou en ligne).                                           | x, merci de bien vouloir con                                                                                                    | tacter la scolarité afin de connaitre      |  |  |  |  |
|                                                                              |                                                                                            |                                                                                                    |                                                                                                    |                                            |  |  |  |  |
| Pour tou                                                                     | te question relative à                                                                     | In formation dans laquelle vous candidatez, merci de contact                                                                                      | si de contacter la scolarité correspondante:                                                                                        |                                            |  |  |  |  |
| Droit-Economie-Gestion (Pau) - Licences                                      |                                                                                            | - LICENCES                                                                                                    | Basque-Droit-Economie & Gestion-Lettres (Bayonne)<br>Sciences et Techniques (Pau)<br>Institut Supérieur Aquitain du B.T.P. (Anglet) |                                            |  |  |  |  |
| Science                                                                      | Sciences et Techniques Côte basque (Anglet)                                                |                                                                                                    |                                                                                                    |                                            |  |  |  |  |
| ENSG                                                                         |                                                                                            |                                                                                                    |                                                                                                    |                                            |  |  |  |  |
| E.N.S. Genie des rechnologies industrielles (Pau)                            |                                                                                            |                                                                                                    |                                                                                                    |                                            |  |  |  |  |
| DAELL                                                                        | IAE - Ecole Universitaire de Management (Bayonne)                                          |                                                                                                    | IAE - Ecole Universitaire de Management (Pau)                                                                                       |                                            |  |  |  |  |
| DriLo                                                                        |                                                                                            |                                                                                                    |                                                                                                    |                                            |  |  |  |  |
|                                                                              |                                                                                            |                                                                                                    |                                                                                                    |                                            |  |  |  |  |
| Diplômes                                                                     | du « Collège » : :                                                                         | 2EI - Collège 2EI : Etudes européennes et inter                                                                                                   | nationales                                                                                                    |                                            |  |  |  |  |
| nour la «                                                                    | Composante » · C                                                                           | Campus de Rayonne - 140                                                                                                    |                                                                                                    |                                            |  |  |  |  |
| pour la « )<br>le « Nivea                                                    | Composante » : C<br>u » : Licence Pro                                                      | Collège 2EI - Campus de Bayonne - 140<br>fessionnelle                                                                                             |                                                                                                    |                                            |  |  |  |  |
| pour la « (<br>le « Nivea                                                    | Composante » : C<br>u » : Licence Pro                                                      | Collège 2EI - Campus de Bayonne - 140<br>fessionnelle                                                                                             | Datas dauvartura                                                                                                    | Régultate prégue la Dépassar               |  |  |  |  |
| pour la « (<br>le « Nivea                                                    | Composante » : C<br>u » : Licence Pro<br>Composante                                        | Collège 2EI - Campus de Bayonne - 140<br>fessionnelle<br>Diplôme                                                                                  | Dates d'ouverture                                                                                                    | Résultats prévus le Déposer<br>voeu        |  |  |  |  |
| pour la « le « Nivea                                                         | Composante » : C<br>u » : Licence Pro<br>Composante<br>ge 2EI - Campus de:                 | Collège 2EI - Campus de Bayonne - 140<br>fessionnelle<br>Diplôme<br>LP Management et gestion des organisations - Adjoint de<br>direction PME-PMI  | Dates douverture                                                                                                    | Résultats prévus le Déposer<br>voeu<br>i   |  |  |  |  |
| pour la « (<br>le « Nivea<br>140 - Collè<br>Bayonne                          | Composante » : C<br>u » : Licence Pro<br>Composante<br>:ge 2EI - Campus de:                | Collège 2EI - Campus de Bayonne - 140<br>fessionnelle<br>Diplôme<br>LP Management et gestion des organisations - Adjoint de<br>direction PME-PMI  | Dates d'ouverture<br>Du 15/03/2021 au<br>10/09/2021                                                                                 | Résultats prévus le Déposer<br>voeu<br>i ( |  |  |  |  |
| pour la « (<br>le « Nivea<br>140 - Collè<br>Bayonne                          | Composante » : C<br>u » : Licence Pro<br>Composante<br>ge 2EI - Campus de                  | Collège 2EI - Campus de Bayonne - 140<br>fessionnelle<br>Diplôme<br>LP Management et gestion des organisations - Adjoint de<br>direction PME-PMI  | Dates d'ouverture                                                                                                    | Résultats prévus le Déposer<br>voeu<br>i   |  |  |  |  |
| pour la « le « Nivea                                                         | Composante » : C<br>u » : Licence Pro<br>Composante<br>:ge 2EI - Campus de<br>ma sélection | Collège 2EI - Campus de Bayonne - 140<br>fessionnelle<br>Diptôme<br>LP Management et gestion des organisations - Adjoint de<br>direction PME-PMI  | Dates douverture                                                                                                    | Résultats prévus le Déposer<br>voeu<br>i   |  |  |  |  |
| Pour la « le « Nivea                                                         | Composante » : C<br>u » : Licence Pro<br>Composante<br>:ge 2EI - Campus de<br>ma sélection | Collège 2EI - Campus de Bayonne - 140<br>fessionnelle<br>Diplôme<br>LP Management et gestion des organisations - Adjoint de<br>direction PME-PMI  | Dates douverture                                                                                                    | Résultats prévus le Déposer<br>voeu<br>i   |  |  |  |  |
| Pour la « le « Nivea<br>le « Nivea<br>140 - Collè<br>Bayonne                 | Composante » : C<br>u » : Licence Pro<br>Composante<br>ge 2EI - Campus de<br>ma sélection  | Collège 2EI - Campus de Bayonne - 140<br>fessionnelle<br>Diplôme<br>LP. Management et gestion des organisations - Adjoint de<br>direction PME-PMI | Dates d'ouverture Du 15/03/2021 au 10/09/2021                                                                                       | Résultats prévus le Déposer<br>voeu<br>i   |  |  |  |  |
| Pour la « le « Nivea<br>140 - Collé<br>Bayonne<br>Modifier n<br>In laissez-p | Composante » : C<br>u » : Licence Pro<br>Composante<br>ge 2EI - Campus de<br>ma sélection  | Collège 2EI - Campus de Bayonne - 140<br>fessionnelle<br>Diplôme<br>LP Management et gestion des organisations - Adjoint de<br>direction PME-PMI  | Dates d'ouverture           Du 15/03/2021 au           10/09/2021                                                                   | Résultats prévus le Déposer<br>voeu<br>i   |  |  |  |  |